## UZAKTAN EĞİTİM DERSLERİ SEÇİM KILAVUZU

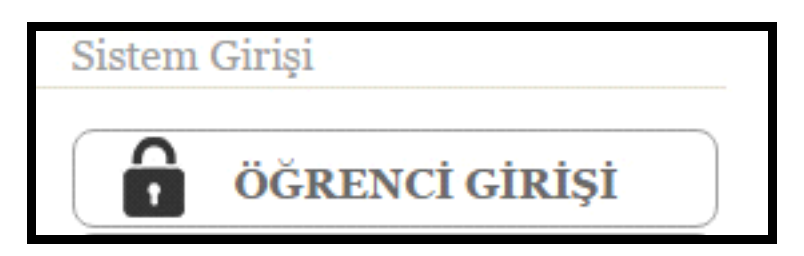

 <u>http://www.aol.meb.gov.tr</u> Açık Öğretim Lisesi internet sayfasında yer alan "Öğrenci Girişi" başlığını seçiniz. Öğrenci numaranız ve şifreniz ile sisteme giriş yapınız.

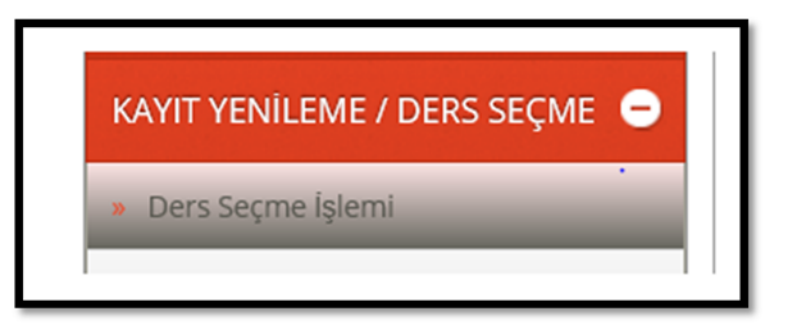

 Sol tarafta yer alan "Kayıt Yenileme / Ders Seçme" başlığı altında yer alan "Ders Seçme İşlemleri" modülünü seçiniz.

| n Dósen Snavra Greblecajór, Desler |           |                                                |       |       |                   |                     |            |       |  |
|------------------------------------|-----------|------------------------------------------------|-------|-------|-------------------|---------------------|------------|-------|--|
|                                    |           | Otomatik Ders Seçme İşlemi İçin Tıklayınız >>: | Kayab |       | atik Ders Seçme İ | İşlemi İçin Tıklayı | niz        |       |  |
| SEÇMEK IÇIN                        | DERS KODU | DERS ADI                                       | DÖNEM | KREDÍ | MUNFIYE           | t KATEO             | Jori oturi | JM NO |  |
| SEÇMEK İÇİN                        | DERS KODU | DERS ADI                                       | DÖNEM | KREDİ | MUAFIYET          | KATEGORI            | OTURUM NO  | KREDİ |  |
| 8                                  | 381       | YABANCI DIL - 1                                | 1     | 6     |                   | Ortak               | 1          | 6     |  |
| Ŵ                                  | 998       | MATEMATIK - 1                                  | 1     | 6     |                   | Ortak               | 2          | 6     |  |
| Ŵ                                  | 441       | BEYOLOJI - 1                                   | 1     | 3     |                   | Ortak               | 1          | 3     |  |
| Ø                                  | 431       | KDHYA - 1                                      | 1     | 2     |                   | Ortak               | 2          | 2     |  |
| Ø                                  | 401       | DIL VE ANLATIM 1                               | 1     | 2     |                   | Ortak               | 1          | 2     |  |
| (V)                                | 151       | COGRAFIA 1                                     | 1     | 2     |                   | Ortak               | 1          | 2     |  |
| -                                  |           |                                                |       |       |                   |                     |            |       |  |

Açılan sayfada seçebileceğiniz derslerin listesi gelecektir. Burada dersler dönem başlığı altında 1. Dönemden başlamak üzere sıralanmıştır. 2015-2016 öğretim yılında ders seçme işlemlerinde bir değişiklik yapılmıştır. Buna göre;

- Öncelikle Birinci Dönem ortak derslerinden başlamak üzere ders seçimi yapılacaktır. Birinci Dönem ortak dersleri seçildikten sonra İkinci Dönem ve sonraki dönemlerin ortak dersleri seçilecek bu şekilde ders seçme işlemine devam edilecektir.
- Oturum başlığı altında yer alan bilgilerde ilgili dersin hangi oturuma ait olduğu gösterilmektedir. Bir oturum için en fazla 8 ders seçilebilir.
- Birinci Döneme ait Birinci Oturumdan 8 den fazla dersiniz olması durumunda Birinci Dönemden 8 ders seçtikten sonra dönem atlayıp diğer derslerinizi İkinci Dönem dersleri arasından seçebilirsiniz.
- Daha alt bir dönemde ortak dersiniz olduğu halde üst bir dönemden ortak ders seçmeye çalışırsanız diğer bir ifade ile birinci döneme ait 'Fizik 1 " dersi olalar "Fizik 1" dersini seçmeden ikinci döneme ait "Fizik 2" dersini seçemez, sistem buna müsaade etmez. Sistem sizi aşağıdaki

şekilde uyaracaktır. Bu durumda önce birinci dönemin dersini seçip ders seçmeye bu şekilde devam etmeniz gerekmektedir.

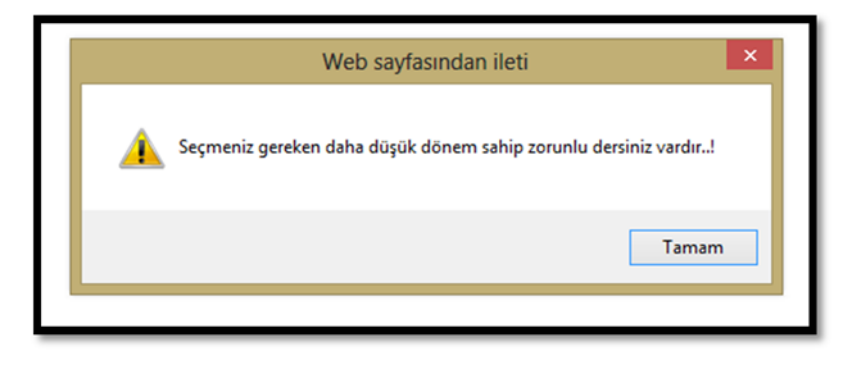

• Dersi seçmek için ilgili dersin satır başındaki alt tabloya atanacaktır.

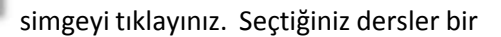

| 01.05005                                   |                       |                  |  |  |  |  |  |  |  |
|--------------------------------------------|-----------------------|------------------|--|--|--|--|--|--|--|
| RENCI DERS SEÇME EKRANI                    |                       |                  |  |  |  |  |  |  |  |
|                                            |                       |                  |  |  |  |  |  |  |  |
| Bu Dönem Sınavına Girebileceğiniz. Dersler |                       |                  |  |  |  |  |  |  |  |
|                                            | Otomatik Ders Seçme İ |                  |  |  |  |  |  |  |  |
| SEÇMEK ÍÇÍN                                | DERS KODU             | DERS ADI         |  |  |  |  |  |  |  |
| çmek İçin Tıklayınız. 🖓 🕅                  | DERS KODU             | DERS ADI         |  |  |  |  |  |  |  |
| 8                                          | 431                   | KİMYA - 1        |  |  |  |  |  |  |  |
| 8                                          | 401                   | DÎL VE ANLATIM 1 |  |  |  |  |  |  |  |
| 8                                          | 151                   | COGRAFYA 1       |  |  |  |  |  |  |  |
| 8                                          | 421                   | FİZİK - 1        |  |  |  |  |  |  |  |
| 8                                          | 999                   | MATEMATIK - 2    |  |  |  |  |  |  |  |
| 8                                          | 402                   | DÎL VE ANLATIM 2 |  |  |  |  |  |  |  |
| (                                          | 1                     | 1                |  |  |  |  |  |  |  |
| Bu Dönem Seçtiğiniz Dersler                |                       |                  |  |  |  |  |  |  |  |
| SÍLMEK ÍÇÍN                                | DERS KODU             | DERS ADI         |  |  |  |  |  |  |  |
|                                            |                       |                  |  |  |  |  |  |  |  |
| SILMEK İÇİN                                | DERS KODU             | DERS ADI         |  |  |  |  |  |  |  |
|                                            | 441                   | BİYOLOJİ - 1     |  |  |  |  |  |  |  |
|                                            | 998                   | MATEMATIK - 1    |  |  |  |  |  |  |  |
|                                            | 181                   | YABANCI DİL - 1  |  |  |  |  |  |  |  |

• Ders seçme sayfanızda aşağıdaki uyarıyı görünceye kadar ders seçme işlemine devam ediniz.

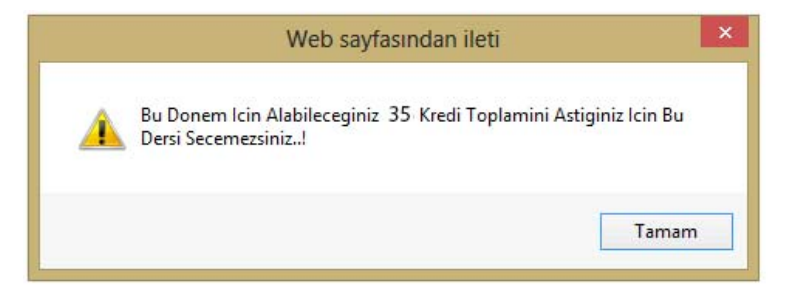

• Ders seçme sayfasında bulunan **Otomatik Ders Seçme İşlemi İçin Tıklayınız** kısmındaki Kaydet butonunu tıklamanız durumunda sistem otomatik olarak derslerinizi seçecektir.

• SİSTEM OTOMATİK DERS SEÇME İŞLEMİ YAPTIKTAN SONRA SEÇİLEN KREDİ MİKTARINI KONTROL EDİNİZ EKSİKLİK VARSA TAMAMLAYINIZ.

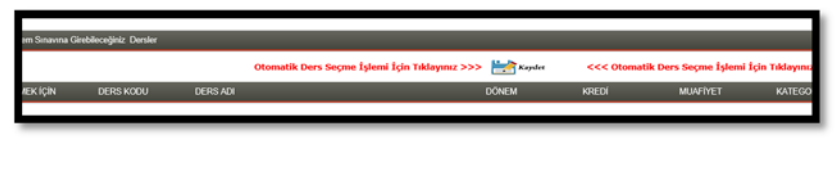

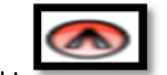

Seçmiş olduğunuz bir dersi silmek için ilgili dersin satır başındaki simgeyi tıklayınız.
Seçtiğiniz dersler arasında ikinci döneme ait bir ders olduğu halde birinci dönemin dersini silemezsiniz öncelikle ikinci döneme ait dersi silmeniz gerekmektedir. Bu konuda sistem sizi uyaracaktır. Örneğin "Fizik 1 ve Fizik 2" derslerini seçen bir öğrenci "Fizik 1" dersini silemez. Öncelikle "Fizik 2" dersini silmesi gerekir.